#### 証明オンライン申請システム 申請者向け操作マニュアル

| 各種証明の手続の流れ・・・・・・・・・・・・・P2                        |
|--------------------------------------------------|
| 警察証明の手続の流れ・・・・・・・・・・・・P3                         |
| 操作手順                                             |
| 申請の開始(筆頭者)・・・・・・・・・・・・・・・P5                      |
| 申請の開始(同居家族)・・・・・・・・・・・・・・・・・・・・・・・・・・・・・・・・・・・・  |
| 申請者情報の入力(本人)・・・・・・・・・・・・・・・P8                    |
| 申請者情報の入力(代理)・・・・・・・・・・・・・・・・・・・・・・・・・・・・・・・・・・・・ |
| 証明書情報の入力・・・・・・・・・・・・・・・・P10、11                   |
| クレジットカード情報の入力・・・・・・・・・・・P12                      |
| QRコード又は受付番号の表示・・・・・・・P13                         |
| 警察証明申請・・・・・・・・・・・・・・・・・P14                       |
| 証明書情報の修正・・・・・・・・・・・・・・・・P16、17                   |
| 在外公館からの連絡事項・・・・・・・・・・P18、19                      |
| 申請の取下げ・・・・・・・・・・・・・・・・・・P20                      |

2023年3月

# 証明申請の流れ

- (1) 各種証明の手続の流れ・・・・P2
- (2) 警察証明の手続の流れ・・・・P3

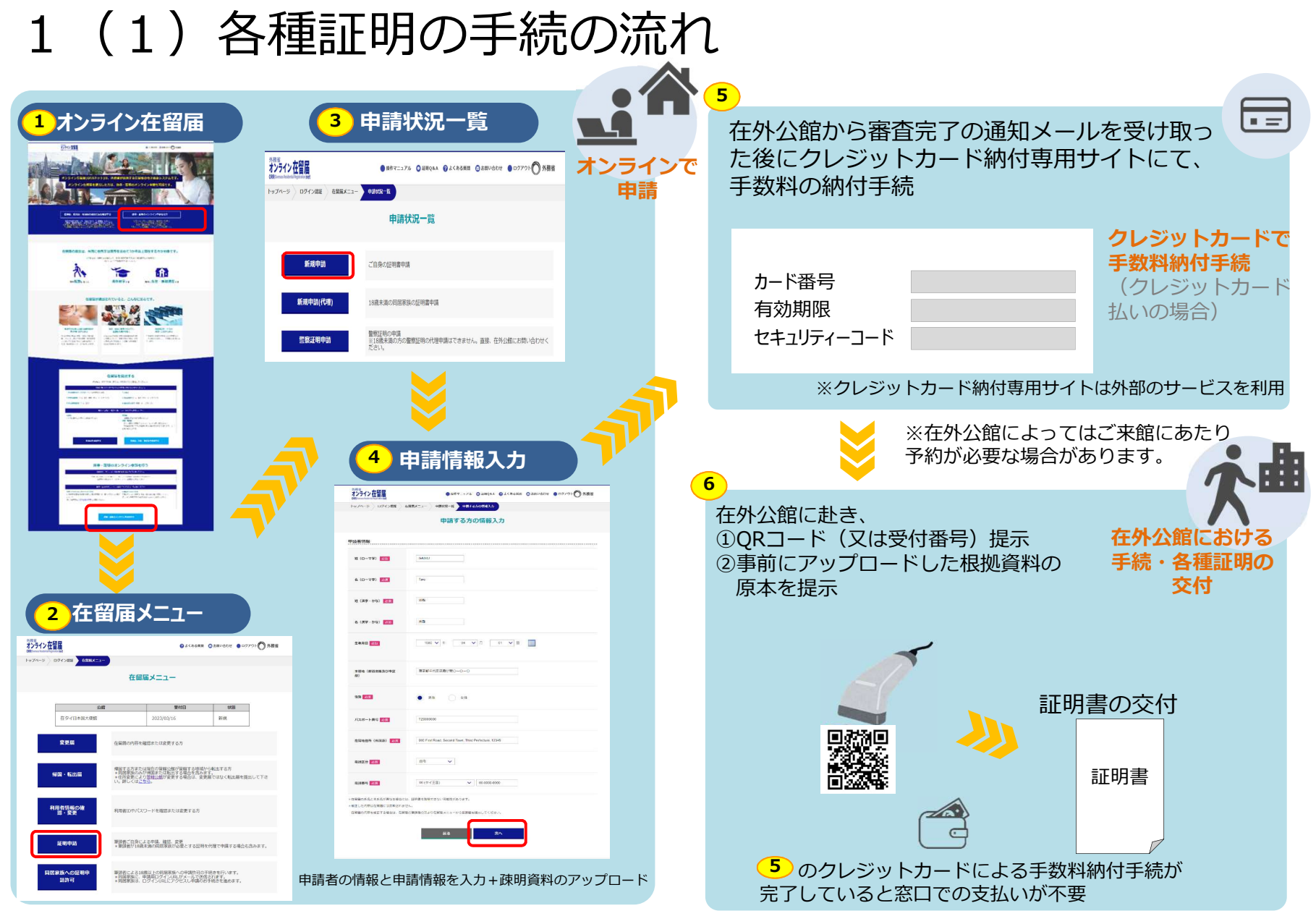

※このページは手続の流れの概要のため詳しい画面の遷移等は省略しています。なお、ブラウザの戻るボタン(「←」)は使用しないでください。

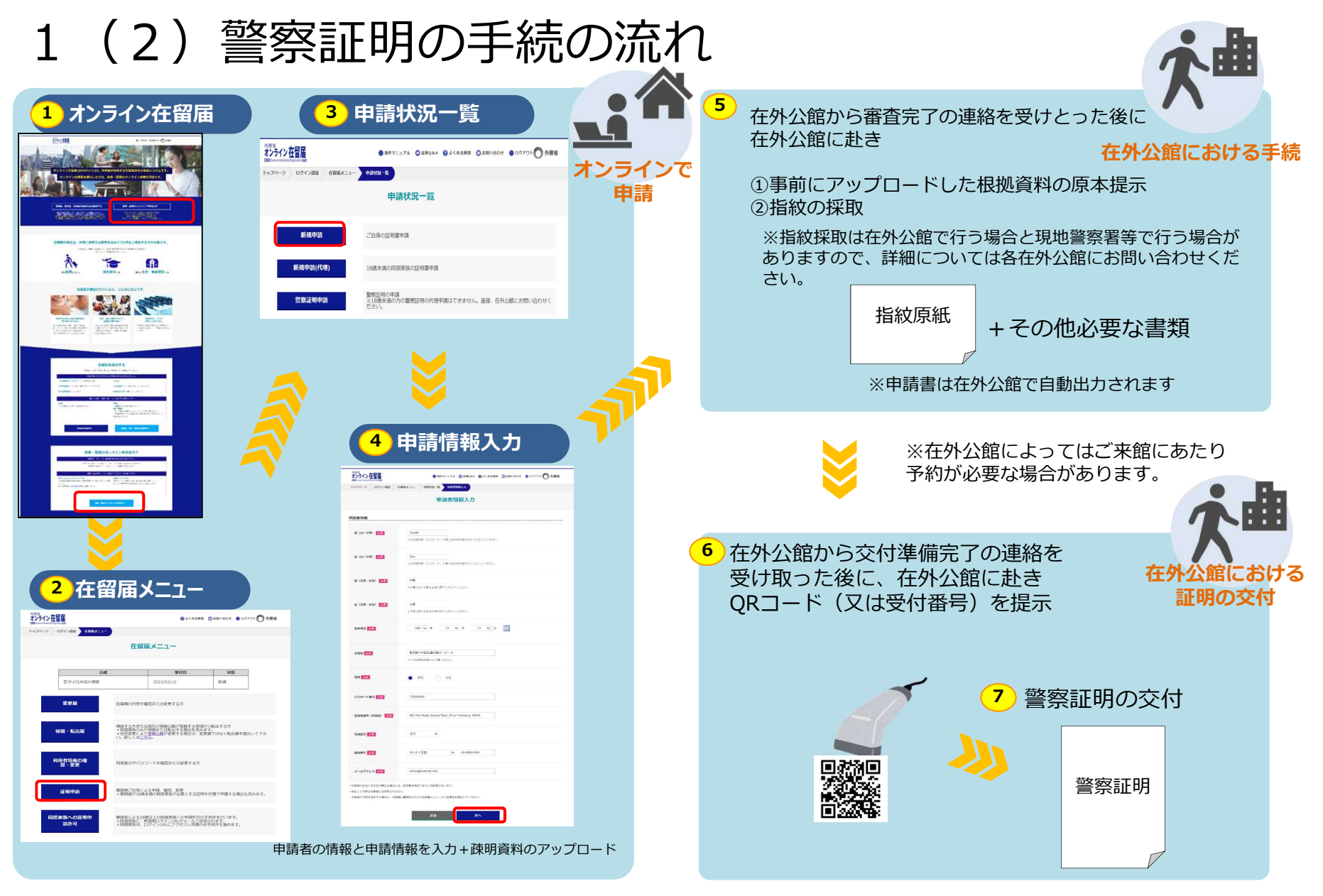

※このページは手続の流れの概要のため詳しい画面の遷移等は省略しています。なお、ブラウザの戻るボタン(「←」)は使用しないでください。

## 操作手順

#### ※各画面上において30分以上同じ画面のままにした場合、システムエラーとなり再度ログインが 必要となりますのでご注意ください。

- (1)各種証明申請の開始
  - a 筆頭者申請·····P5
  - b 同居家族申請••••P6、7
- (2)申請情報の入力 <申請者情報>
  - a 本人申請••••••P8
  - b 代理申請•••••P9
- (3)申請情報の入力 <証明書情報>···P10、11
- (4) クレジットカード情報の入力・・・・P12
- (5) QRコード又は受付番号の表示・・・・P13
- (6) 警察証明申請·····P14

#### 2(1)各種証明申請の開始

a 筆頭者申請(在留届上の筆頭者が申請者の場合)

5

オンライン在智麗

 外務省オンライン在留届 (https://www.ezairyu.mofa.g o.jp/RRnet/index.html) にログ インのうえ、「旅券・証明のオン ライン申請を行う」をクリック

②下部へスクロールし、「旅券・証明のオンライン申請を行う」をクリック

③利用者IDに関して該当するボタンをクリックし、必要事項を入力してログインする

④ログイン後、在留届メニューから証明申請をクリック

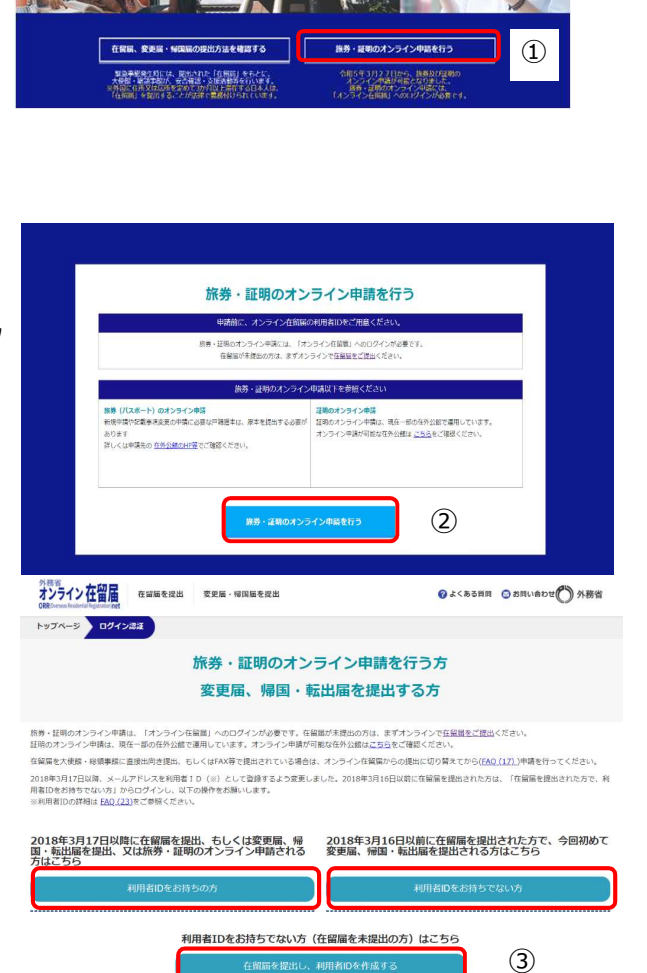

オンライン在留届(ORRネット)は、外務省が提供する在留届の電子届出システムです。

オンライン在留届を提出した方は、旅券・証明のオンライン申請も可能です。

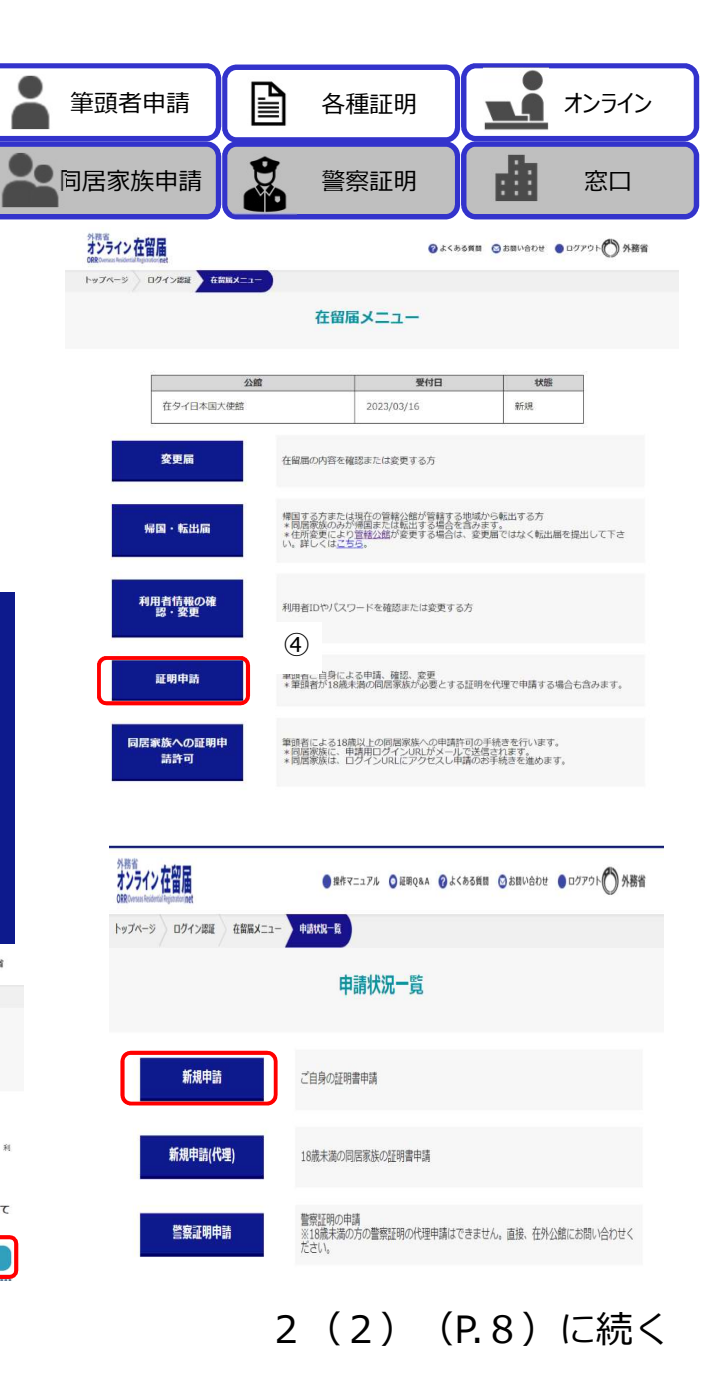

| b 同居家族申請(在留                                            | 漏上の同居家族が申請                                                                                                    | 請者の場合)                                                                            | 筆頭者申請                   |                        | 各種証明                                                                                                    | <b>1</b> 724                           |  |
|--------------------------------------------------------|----------------------------------------------------------------------------------------------------|-----------------------------------------------------------------------------------|-------------------------|------------------------|----------------------------------------------------------------------------------------------------|----------------------------------------|--|
| 在留届上の <b>筆頭者</b> が同居<br>家族に代わり入力                       | <sup>20年</sup><br>ガンラン 小吉留置<br>1970年9 0月25日8日 0月25日6日 0月2701 0 外務部<br>1970年9 0月25日8日 0月25日8日 0月25日10 0月25日8日 0月25日10日 0月25日8日 0月25日8日 0月25日10日 0月25日8日 0月25日10日 0月25日 0月25日 0月15日 0月150 0月150 0月1500 0月150000000000 |                                                                                   | 同居家族申請                  |                        | 警察証明                                                                                                    |                                        |  |
|                                                        | 在留届メニュー                                                                                                    | рата<br>2757 / 2022<br>Обстановлениетов<br>№ 77-9 ) D97200   6588X=1-<br>НИТАЗАНК | ○お問いなわせ ● 02723 ⑦ 外最省   | クリップ オンライン 在留居         | <ul> <li>● おおマニッアル ○ は取交8</li> <li>● おおマニッアル ○ は取交8</li> <li>● 白菜菜メニュー ○ 同応発放量式 メーカアドレス開始</li> </ul>         | a 0.2<066mm ①258143512 ● 0.92791-① 外務省 |  |
| ①同居家族への証明申請                                            | 公司         945日         9555           在9-4日本国大陸部         2022_003/15         新聞                                                                                                    | 同居家鉄道択                                                                            |                         | メールアドレス選択<br>Rec#25/96 |                                                                                                    |                                        |  |
| 計可をクリック                                                | 全観局                                                                                                    | SYREIGHULFOHNEN, SUUTIEF,                                                         | 8 (10–62) HWMMO (10–62) |                        |                                                                                                    |                                        |  |
| ②在留届に登録されてい                                            | 第四・方式では現代の報告期が提供する者が少年生であう。<br>・可見等なのかう発展されたれてする者を見たすた。<br>・可見等なのかう発展されたれでする者を見たすが、<br>・り、見たくはようた。                                                                                                    |                                                                                   |                         | )姓 (漢字・かな)             | 分别                                                                                                    |                                        |  |
| る同居家族の中から申請                                            | 利用者信用の確認でいてスワード後回席には意実する方<br>第・変更                                                                                                    | <u></u> Ω⊼∧                                                                       | (2)                     | & (漢字・かな)<br>素単月日      | 老子                                                                                                    |                                        |  |
| るを選び、「次へ」をク<br>リック                                     | <ol> <li></li></ol>                                                                                                    |                                                                                   | メールアドレス選択               |                        |                                                                                                    |                                        |  |
|                                                        | 員院家務本の経動中<br>協論可<br>・制度家法、申請用ワイン(私法メール学校を)19年7、<br>・利益家法、自須用ワイン(私法メール学校を)19年7、<br>・利益家法、自須用ワイン(私法メール学校を)19年7、<br>・利益家法、ログイン(私法メージン)(人用品のを)利益を進めます。                                                                                                    |                                                                                   |                         | x-167762X              | <ul> <li>soccol@example.com</li> <li>soccol@example.com</li> <li>運営されたメールアドレス的に、同業素数が申請<br/>付します。</li> </ul> | 手続きを進めるためのログインURLを記載した驚のメールを送          |  |
| ③登録済のメールアドレ                                            | <b>外務省</b>                                                                                                    |                                                                                   |                         |                        | R8                                                                                                    | X^                                     |  |
| スの中から一つ選び、<br>「次へ」をクリック                                |                                                                                                    | 小菜菜<br>オンライン在留屋<br>@@hamabadualuparate<br>@@hamabadualuparate                     |                         |                        |                                                                                                    |                                        |  |
|                                                        |                                                                                                    | トップページ ロクイン法派 在留版メニュー 同時東版選択 メールアドレス場所 パスワード入か 内容存成<br>内容確認                       |                         |                        |                                                                                                    |                                        |  |
| ④同居家族用に筆頭者が                                            |                                                                                                    |                                                                                   | 同居家族情報                  |                        |                                                                                                    |                                        |  |
| 社会のパスノード(半角<br>数字4桁)を設定し入力                             | 必須 必須項目は必ず入力してください。 同居等振行ログインするときのバスワードを設定し、申請を行う同居常振へお伝えくだい。                                                                                                    | 性 (ローマ寧) GAIMU                                                                    |                         |                        |                                                                                                    |                                        |  |
| のうえ、「確認」をクリック                                          |                                                                                                    |                                                                                   | 名(ローマ字)                 | HANAKO                 |                                                                                                    |                                        |  |
|                                                        | バスワード 202                                                                                                    | (半角数字4桁)                                                                          | 娃 (涙字・かな)               | 外務                     |                                                                                                    |                                        |  |
| ⑤内容を確認して送信を                                            | バスワード(確認) 222                                                                                                    |                                                                                   | 名 (漢字・かな)               | 花子                     |                                                                                                    |                                        |  |
| クリック(③で指定した<br>メールアドレスにログイ<br>ンURLが記載されたメー<br>ルが届きます。) | 1                                                                                                    | メールアドレス                                                                           | oococo@examplecom       |                        |                                                                                                    |                                        |  |
|                                                        | <b>₽3 #2</b> ④                                                                                                    |                                                                                   | R3 ME 5                 |                        |                                                                                                    |                                        |  |
|                                                        | 半角数字4桁のパスワード入力                                                                                                    | 6                                                                                 |                         |                        | 次                                                                                                    | マ頁に続く                                  |  |

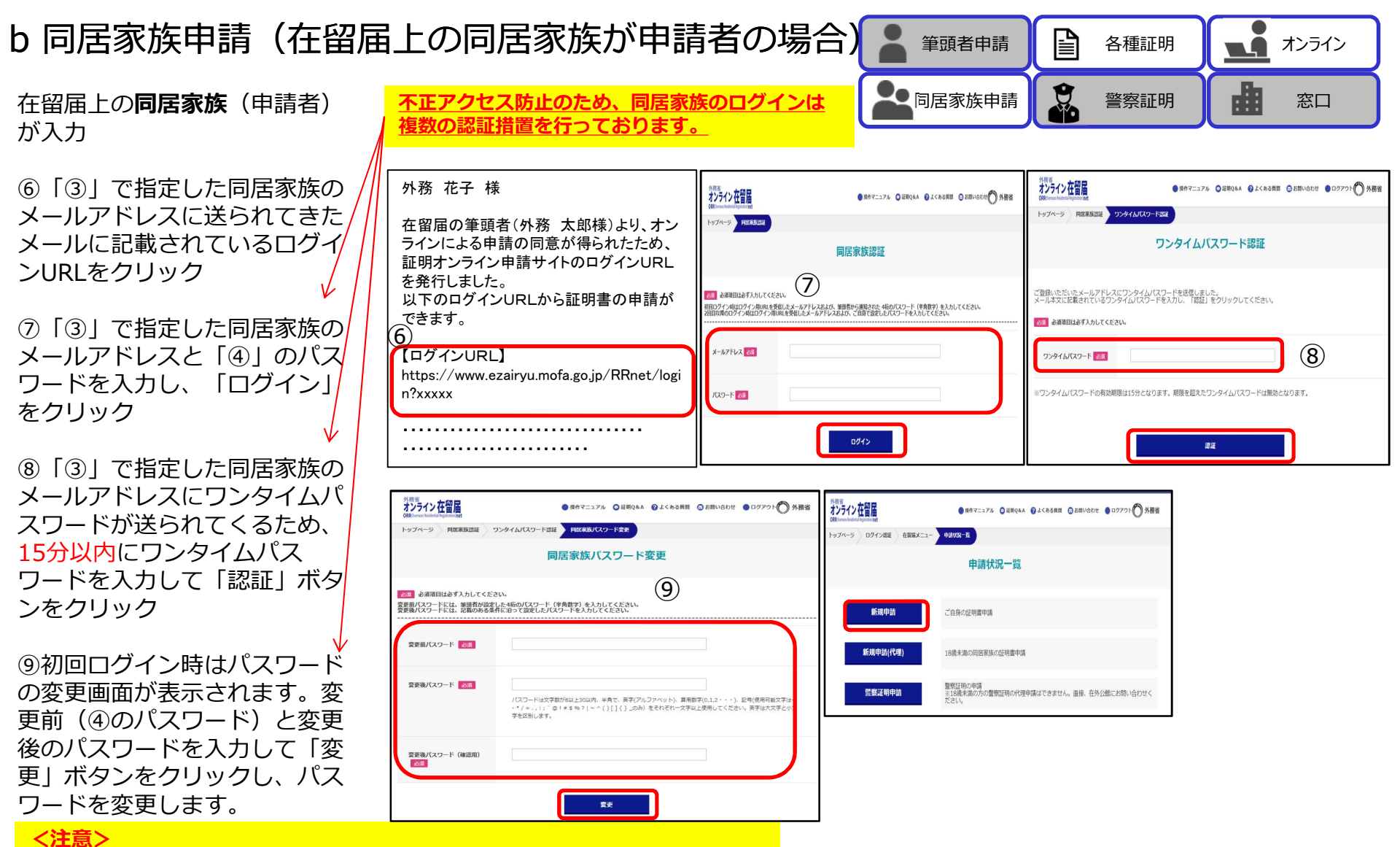

<u>※ログインURLのメールは交付まで使用するため、削除しないようご注意ください。誤って削除した場合やパスワードを忘れた場合は2(1)b(P6)から再度行う必要があります。</u>

2(2)(P.8)に続く

### 2(2)申請情報の入力<申請者情報>

a 本人申請

#### <申請者情報>

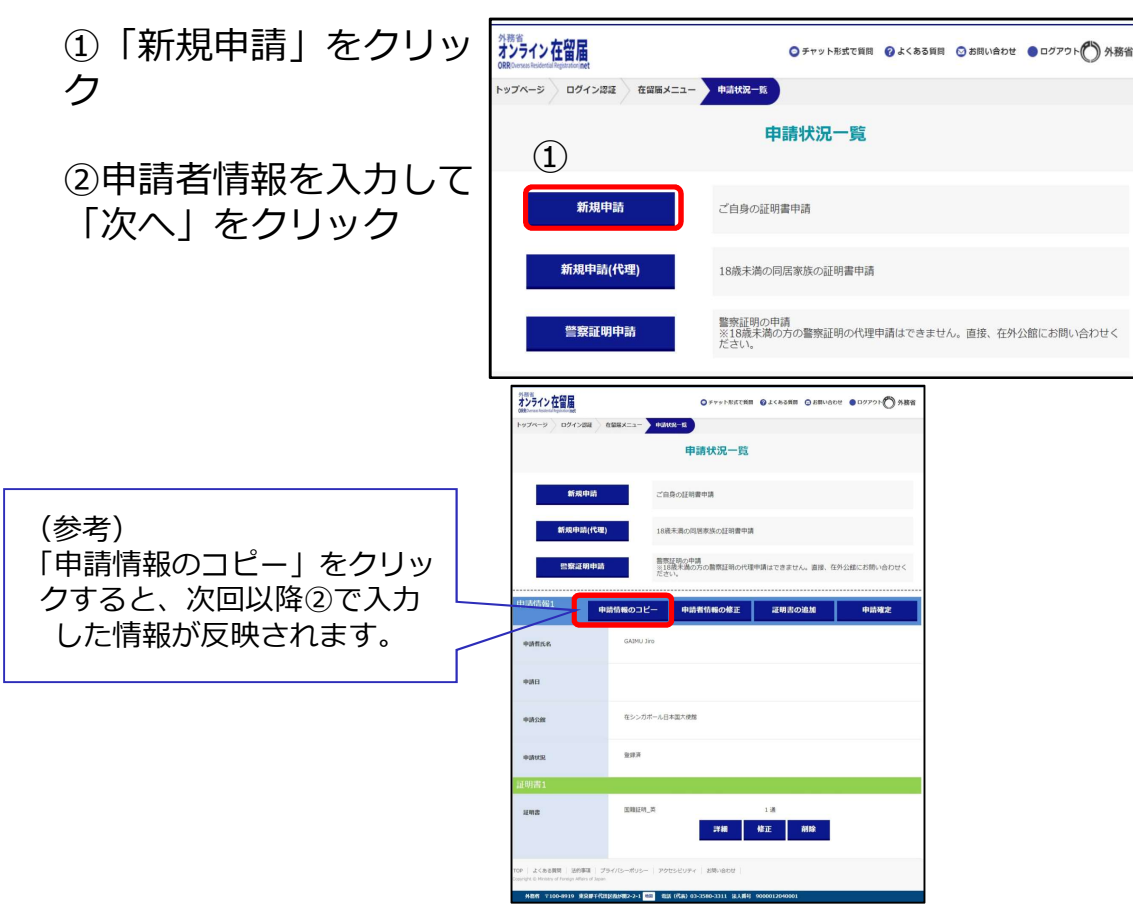

※18歳以上の同居家族が申請する場合は、本人による申請となり、 筆頭者が同居家族への証明申請許可を行っていただく必要があり ます(P.6参照)。親権者が18歳未満の同居家族の代理で申請す る場合は「新規申請(代理)」をクリックします。 8

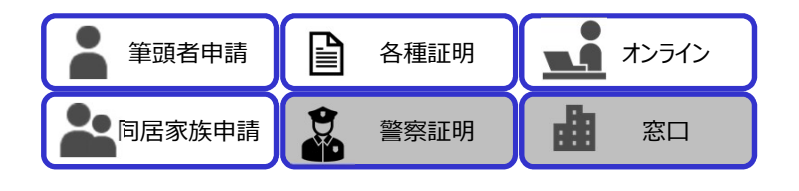

| <u>姓</u> (ローマ芋) <u>1000</u> | (SAIML)                                              | ※ローマ字欄は                                  |
|-----------------------------|------------------------------------------------------|------------------------------------------|
| \$ (0-77)                   | Tano                                                 | 半角で入力し<br>てください。                         |
| NE(漢字・かな)<br>18日            | 31-8x                                                | ※ミドルネームは                                 |
| 8 (377 · 172)               | 大型                                                   | 名前欄にファー<br>トネームに続け                       |
| 生年月日 1631                   | 1580 ♥ 年. 04 ♥ 月 01 ♥ H                              | <ul><li>1文字空けて</li><li>入力してくださ</li></ul> |
| 本領地(創造消量及び市区<br>削)          | 国家創手代臣区局が除り一〇一〇                                      |                                          |
| 12.34                       | • sft 🔿 215                                          |                                          |
| バスボート舞号 💋重                  | 72000000                                             |                                          |
| 在高地住所(外国語)                  | 000 First Road, Second Town, Third Prefecture, 12345 |                                          |
| 和靖臣分 888                    |                                                      |                                          |
| R2884                       | 86 (タイ王重) 🗸 🗸 🗸                                      |                                          |

2(3) (P.10) に続く

#### b 代理申請

#### <申請者情報>

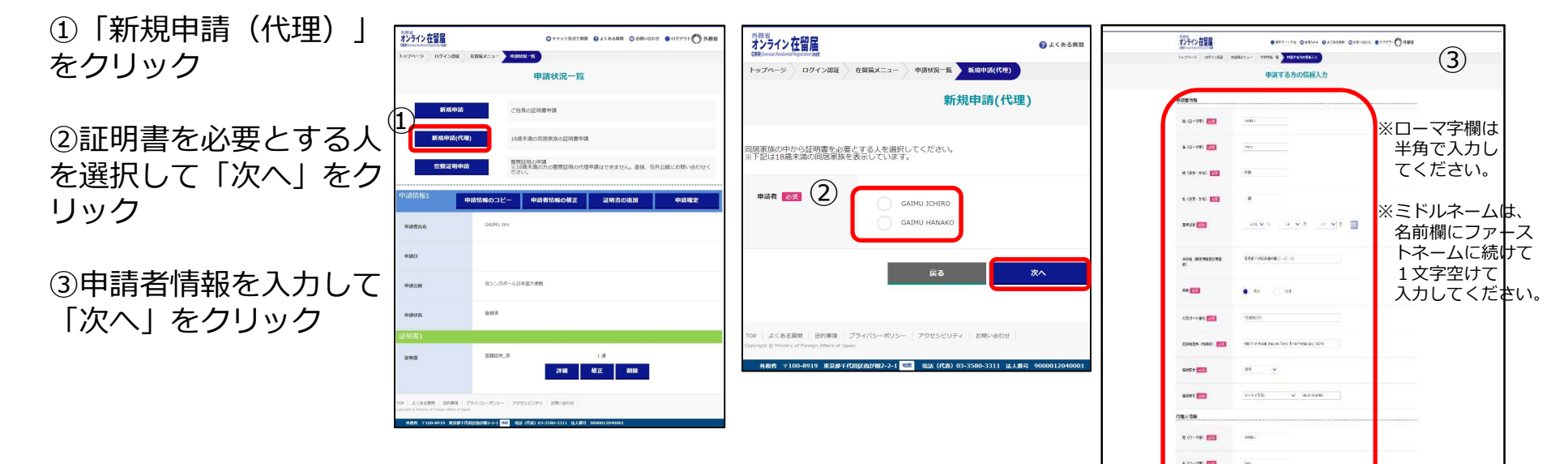

※18歳以上の同居家族が申請する場合は、本人による申請となり、 筆頭者が同居家族への証明申請許可を行っていただく必要があり ます(P.6参照)。親権者が18歳未満の同居家族の代理で申請す る場合は「新規申請(代理)」をクリックします。

2(3)(P.10)に続く

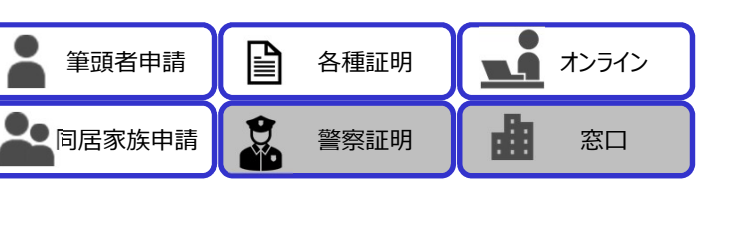

8 (87-25) 00

a (AF-25) 🛄

-----

0 RC 78

official field factor from Fride and 12/2

#### 2(3)申請情報の入力 < 証明書情報>

①申請したい証明書を選択し、

「次へ」をクリック ※各証明についてご不明な点があ りましたら、「<u>こちら</u>」をクリッ クの上、ご参照ください。

②証明書情報を入力して「確認」をクリック※証明書の種類によって入力項目は変わります。

③入力項目を確認後、「登録」 をクリック ※疎明資料は1ファイル10MB以 内しかアップロードできないため、 容量を超える場合はサイズを変更 するか、分割してアップロードし てください。 ※アップロードする疎明資料の項 目がない場合は、「その他」に アップロードしてください。

④同意事項にチェックを入れ、「申請」をクリック

⑤在外公館から<u>受付完了</u>のメー ルが届く(交付準備が完了する と、在外公館から改めて<u>審査完</u> <u>ア</u>メールが届く) ※証明書の交付は、<u>審査完了</u> メールが届いた後、可能になり ます。

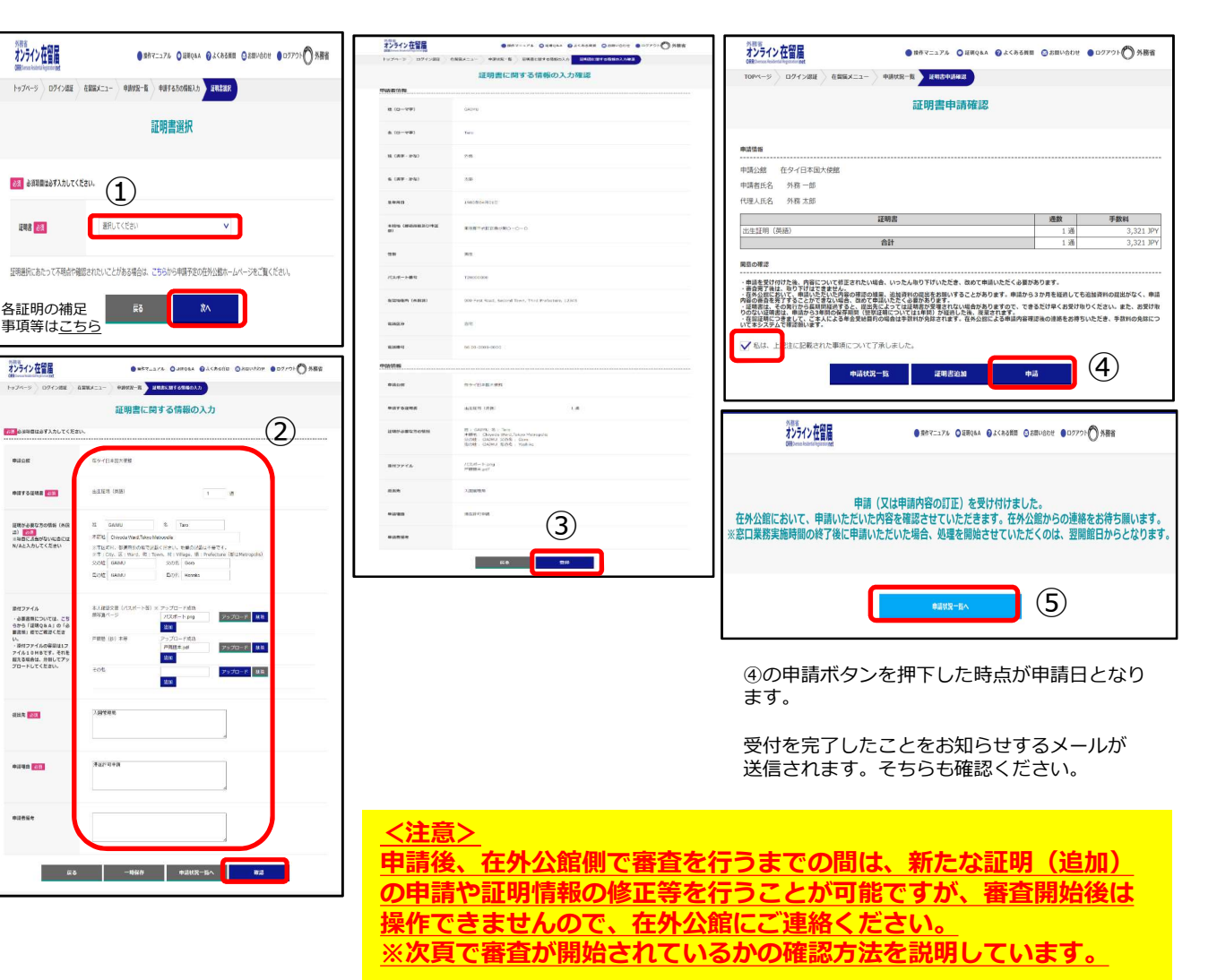

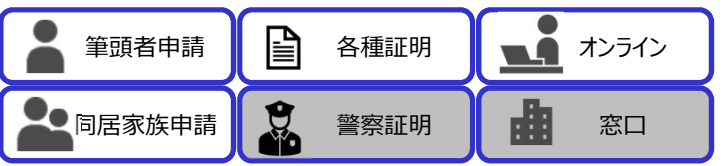

#### 2(3)申請情報の入力 <証明書情報> 審査が開始されているかの確認方法

 ①申請状況一覧画面を表示 させる。
 A 筆頭者
 在留届メニュー画面から
 「旅券・証明のオンライン
 申請を行う」をクリック
 B 同居家族
 同居家族のメールアドレス
 に送られてきたメールに記載されているログインURL
 をクリックし、同居家族用
 に設定したパスワードを入力の上、ログイン

②申請状況一覧画面の申請 状況が「審査中」となって いると審査を開始している 状態です。審査を開始する と、申請の取り下げ(通数 変更を含む)が行えなくな りますので、その場合は、 在外公館に直接ご連絡の上、 取り下げ(通数変更を含 む)の依頼を行ってくださ い。

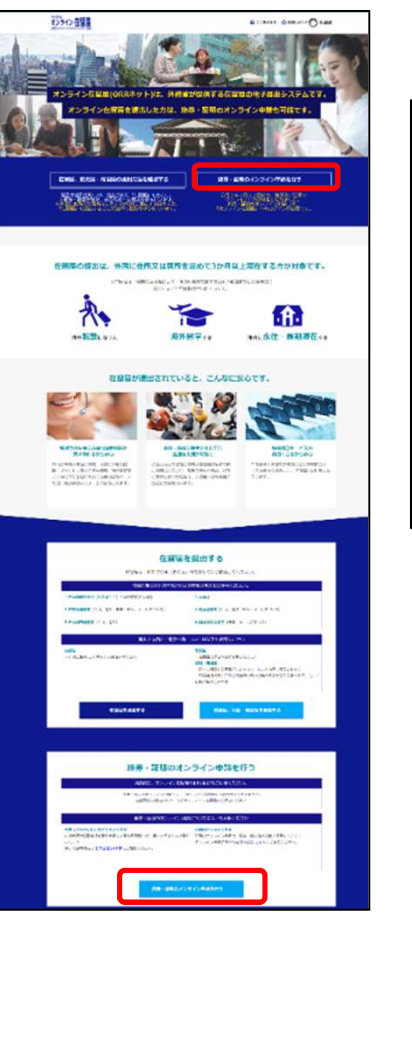

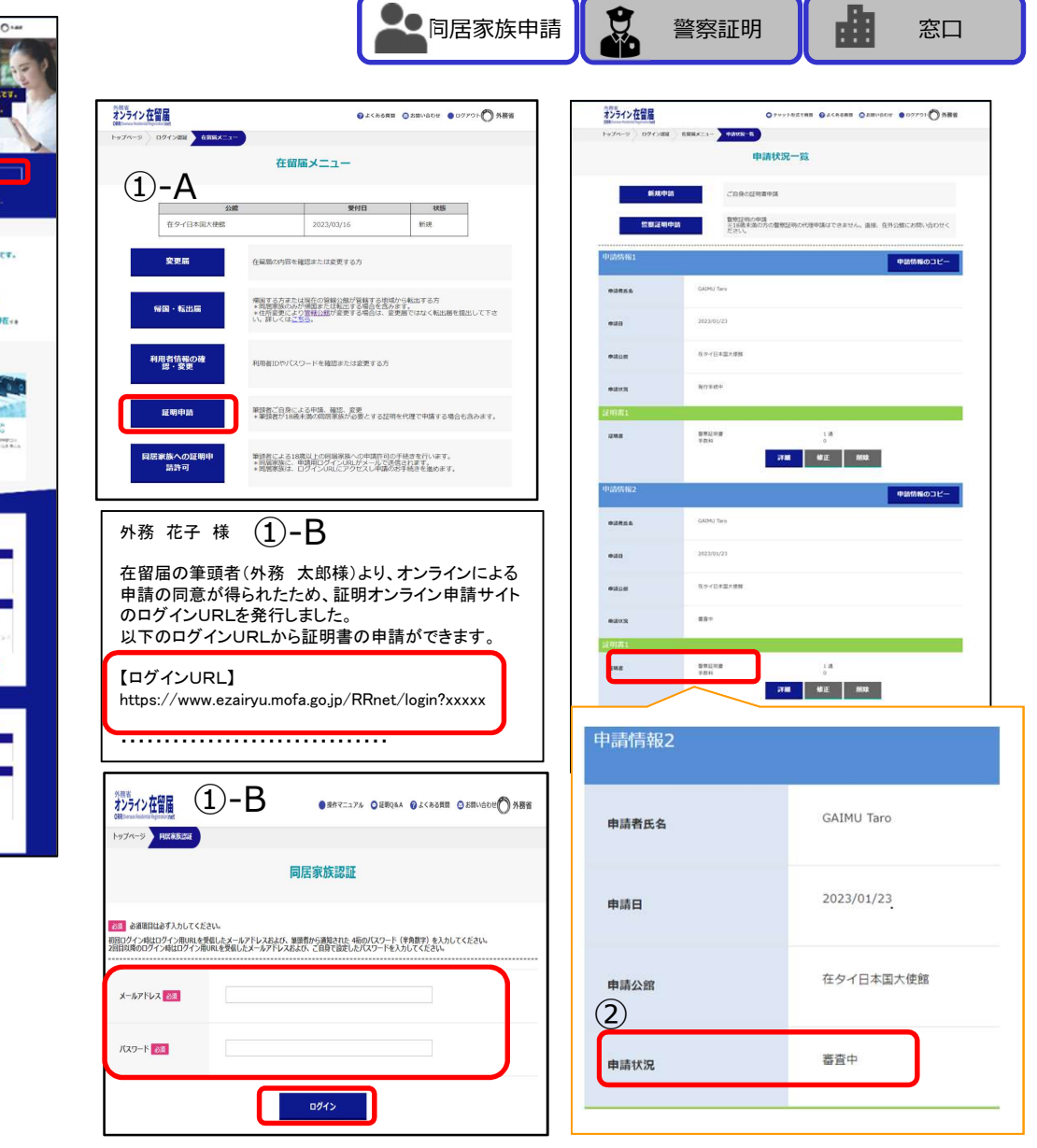

P

各種証明

筆頭者申請

オンライン

![](_page_12_Picture_0.jpeg)

手数料を支払うクレジットカード情報を入力。 ※クレジットカード決済の場合、邦貨建て決済となります。

| <b>(3</b> ) | カード番号      |  |
|-------------|------------|--|
| U           | 有効期限       |  |
|             | セキュリティーコード |  |

![](_page_13_Picture_0.jpeg)

2(6) 警察証明申請

オンライン在留届

(1)

\*\*\*\*

11 (0-27

\* 10-77

1. 187-14

8.087-24

1770

\*EP

-JLAR HER

entrail of face 75/7

wate

0061246

--

-

B オンライン 筆頭者申請 各種証明 👤 司居家族申請 警察証明 窓口

①「警察証明申請」をク リック

②申請者情報を入力して 「次へ」 をクリック

③証明書申請情報を入力 し 「確認」をクリック ※根拠資料は1ファイル 10MB以内しかアップ ロードできないため、容 量を超える場合はサイズ を変更するか、分割して アップロードしてくださ い。

④申請内容を確認し「登 録|をクリック

⑤同意事項にチェックを 入れ、申請内容を確認し 「申請 | をクリック

※指紋採取は在外公館で行う場合と現地警察署等で行う場合が ありますので、詳細については各在外公館にお問い合わせくだ さい。

![](_page_14_Picture_8.jpeg)

![](_page_15_Picture_0.jpeg)

- (1)証明書情報の修正·····P16、17 (2) 在外公館からの連絡事項··P18、19
- (3)申請の取下げ・・・・・P20

#### 3(1)証明書情報の修正

![](_page_16_Picture_1.jpeg)

先に入力した証明書情報の内容を修正することができます。

ただし、修正ができるのは審査状況が「登録済」及び「保留」の場合のみとなります。

![](_page_16_Figure_4.jpeg)

![](_page_17_Picture_0.jpeg)

#### 3(1)証明書情報の修正

ク

オンライン在智麗 オンライン在留届 ● 秋作マニュアル ○ 日用Q&A @ よくある目目 ◎ お問い合わせ ● ロクアウト 〇 外務省 オンライン在智麗 ●##FT117# ●ERGAN ●#KAREME ●ERVEDUE ●D9701 ● 外務省 ④修正した内容を確認し TOPページ ログイン課題 在集業メニュー 中請状況一覧 建明志中活用設 证明書申請情報修正確認 「更新 | をクリック 証明書申請確認 中語者治療 申請(又は申請内容の訂正)を受け付けました。 tt (D-272) OXIVE 申請情報 在外公館において、申請いただいた内容を確認させていただきます。在外公館からの連絡をお待ち願います。 ※窓口業務実施時間の終了後に申請いただいた場合、処理を開始させていただくのは、翌開館日からとなります 申請公館 在夕イ日本国大使館 ⑤同意事項にチェックを \$ (p-77) 申請書任名 外務一部 代理人氏名 外務太郎 入れ、「申請」をクリッ H (NF-20) 2.15 過數 手數料 出生証明(英語) 1通 4 (87-74) 7.0 関係の確認 ・単連を受け付けた後、有能については正されたい場合、いった人ものですがいただき、名のできるいいたどくなおからのます。 = きのますは、のったりにできまた。 = のますは、きのすいたできまた。 = のますのは、そのまた、そのまたのでは、ためまいすることかあります。単本からうか見を見出しても必須取れのは出かなく、考測 = のないたます。そのまたのできないは後、名のすでのはどとくなおかります。 = 通常は、名のすれから単のはほうな、ほかにとくっては見得なりますのでいい。「個本からりなり見を見出しても必須取れのに出かなく、考測 = のないたます。ことないたます。またまたのでは、日本のないたます。 = のないたます。ことないたます。またまたのでは、日本のないたます。そのまたのできないたます。またものなにつ = のないたます。ことないたます。またまたのでは、そのまたのできないたます。そのまたのできないたます。またものなにつ 2483 HINDROFFICE 容確認後の連絡をお待ちいただき、手数料の免却にご つきまして、ご本人によ で確認朝います。 NU WEREAUT RORTHEERSHO-0-0 ✓ 私は、 記注に記載された事項について了承しました。 (5) 23 常社 申請状況一覧 证明書追加 申請 /(28-184 120001000 62985 (803) WITTER WART?? RUNCESS FOUND 8329 50 8385 05 14-3300-0037 中語情報 0408 日外代日本国大使何 \*117524 ALLES (MB) 1.0 HI: GANU B., Ten AllR.: Chivela WerUniya Mesapili Scott: GANU SCAR.: Gen Scott: GANU SCAR.: Yokino INCOMP. 22月-1-10月 戸田市本20月 -----558 人的實驗理解 \*1193 MERTINA **(4**) -118 EB

#### 3(2) 在外公館からの連絡事項

B 筆頭者申請 各種証明 オンライン **上**同居家族申請 警察証明 窓口

在外公館での審査が「保留」となった場合は在外公館より通知が いきますので、在留届メニューの申請状況一覧より「連絡事項」を確認して内容を修正してくだい。

**①-A** ①申請状況一覧画面を表 オンライン在留届 ●よくある舞園 ◎お聞い合わせ ●ログアウト ⑦ 外務省 オンライン在留届 ● MAY=174 ● MRQ4A ● よくある所知 ● LEVODE ● D2701 ● 外務省 オンライン在智屋 示させる。 hy74-9 074788 6666XT1-トップページ ログイン設建 在業医メニュー 中国102-65 トップページ ロクイン認知 在前数メニュー -----申請状況一覧 在留届メニュー A 筆頭者 あおお目は必ず入力してください ご自身の証明書中は 在留届メニュー画面から 要付日 0400 シンロションと読得 在夕イ日本国大使館 2023/03/16 新規 証明申請をクリック 警察証明の中語 ※18歳末識の方の警察証明の代理申請はできません。直接、在外公館にお聞い合わ 中語する道秘書 [22] 変更属 在貧間の内容を確認または変更する方 2 (1) a (P.5) 申請情報のコピー 申請者情報の権正 が必要な方の信頼 (外 標園する方までは現在の管轄公館が管轄する地域から転出する方 \*同僧楽原のみが博園または転出する場合を含みます。 \*住所意実しより管轄込銀が変更する場合は、変更層ではなく転出層を提出して下さ い、雌しく住てまた。 は) ※第日にからがないなきには N/Aとスカレてください #176 Chipoda Ward, Tokyo Metazolia 编图·新出版 B 同居家族 STECH, SURRIGHT, ESC, HERCER, HERCER, STECH, STECH, 840 Drift (same 同居家族のメールアドレ 利用者情報の確認・変更 利用者IDやパスワードを確認または変更する方 在夕イ日本国大団 00008 添付ファイノ スに送られてきたメール ・必要書意味については 19.52 A141112 5から「建築Q&A」の 要素類」信でご確認くださ 证明申助 単顕者ご自身による申環、確認、変更 \*筆頭者が18歳未満の伺居家族が必要とする証明を代理で申請する場合も含みます。 戸暦暦(四)水谷 い。 ・ 掛付ファイルの容容は1フ アイル10NBです。それを 起える場合は、分類してアッ プロードしてください。 に記載されているログイ ○○の改計資料を追加でアップロード力解。います -同居家族への証明申 請許可 ンURLをクリックし、同 筆頭者による18歳以上の回居家族への申請許可の手続きを行います。 \* 回居家族に、申請用ログインURLがメールで送信されます。 \* 回信家族は、ログインURLにアクセスし申請のお手続きを進めます。 出王延明 (武王) 12.00 1 1 III 3,321 JPY 詳細 修正 別除 我出来 赵王 居家族用に設定したパス (1)-B ワードを入力の上、ログ 在タイ日本国大徳館 **#12788 65** 由語公館 外務 花子 様 イン 2 (1) b@ (P.7) 在留屈の筆頭者(外務 太郎様)より、オンラインによる申請の同意が得られ たため、証明オンライン申請サイトのログインURLを発行しました。 以下のログインURLから証明書の申請ができます。 #3868 申請状況 【ログインURL】 (2)「連絡事項」の内容を as -### ## 3 https://www.ezairyu.mofa.go.jp/RRnet/login?xxxx 確認し、「修正」をク 00の疎明資料を追加でアップロードお願いします。 18 18 18 16 リック オンライン在留届 ●用作マニュアル 〇日町Q&A @よくある目目 〇 お目いらわせ 〇 外務省 -> FREERING

同居家族認証

ログイン

回りダイン制はログイン用いても受信したメールアドレスおよび、筆頭者から選知された4桁のパスワード(辛免費学)を入力してください 当日以降のログイン側はログイン用URLを受信したメールアドレスおよび、ご自身で固定したパスワードを入力してください。

必須項目は必ず入力してください

メールアドレス 850

パスワード 201

③証明書情報を修正し、 「確認」をクリック

次頁に続く

. .

7570-F RB

7070-8 88

7570-8 88

証明書申請情報修正

Stat Gas

Date: Voctor

(EM)

(EN)

EN

PINE of

18

出主証明 (英語)

王教组

道林震

1.通

修正

(2)

#### 3(2) 在外公館からの連絡事項

![](_page_19_Picture_1.jpeg)

![](_page_19_Picture_2.jpeg)

3 (3) 申請の取下げ

![](_page_20_Picture_1.jpeg)

在外公館の審査開始前までは証明書の申請を取下げることができます。

ログイン

ただし、審査状況が「審査中」及び「交付準備完了」となった場合には申請者側では申請の取下げが行えなくなります。その場合に取下げを希望する場合は、在外公館に直接ご連絡ください。

|                   | 9月8日<br>オンライン在留届<br>SREverse betreffymmet                          | ●よくあら用用 ③ Z用い合むせ ● ログアウト ⑦ 外務省                                                                                    |                                                                                                |                                                                                                    |                                                                       |                                  |                        |
|-------------------|--------------------------------------------------------------------|----------------------------------------------------------------------------------------------------|------------------------------------------------------------------------------------------------|----------------------------------------------------------------------------------------------------|-----------------------------------------------------------------------|----------------------------------|------------------------|
| ①申請状況一覧画面を表       | ①-A                                                                | 在留届メニュー                                                                                                    | パーマーションワインはほ                                                                                   | ● メテットNATHE ● よくわるHE ● ARMADE ● ロクアフト ● 外数名<br>在型単メニュー ● 9.005-10                                                                                                    | 外務省<br>オンライン 在留届<br>ORROwness Reidential Representation met           |                                  | 🕜 よくある質問 😒             |
| 示させる。             | 206                                                                | 受付日 线器                                                                                                    |                                                                                                | 申請状況一覧                                                                                                    | トップページ ログイン環証                                                         | 在留届メニュー 申請状況一覧 運用書               | 中語情報取下げ確認              |
| A 筆頭者             | 在夕イ日本国大律館                                                          | 2023/03/16 #il#                                                                                                   | 新規申請                                                                                           | ご自身の証明書中請                                                                                                    |                                                                       | 証明書申請情                           | 報取下げ確認                 |
| 在留届メニュー画面から       | 変更届                                                                | 在編篇の内容を確認または変更する方                                                                                                 | 新規申請(代理                                                                                        | <ol> <li>18歳未満の同間市所の証明書申請</li> <li>書館虹明の中請</li> </ol>                                                                                                    | 由語書情報                                                                 |                                  |                        |
| 証明申請をクリック         | 解国·転出届                                                             | 第国する方または現在の営業公園が営駐する地域から転出する方<br>*国際第四のかが確認または批当る場合を含みます。<br>+住在を要により管理公園が変更する場合は、変更層ではなく転出層を提出して下さい、<br>ドレくににうち。 | 5 M & M + M                                                                                    | ※188世第60万万回期は第60世界第はできません。<br>第200日<br>2010日<br>2010<br>2010 | - 1 - 013 DH (17 TM                                                   |                                  |                        |
| 2 (1) a (P.5)     | 利用者情報の確                                                            |                                                                                                    |                                                                                                | Hardon Harden                                                                                                    | 姓 (ローマ字)                                                              | GAIMU                            |                        |
| <br>B 同居家族        | 题 · 安更                                                             | 利用者 コルワノレリート を残認 ホボは 致史 5 のう                                                                                      |                                                                                                |                                                                                                    | 名(ローマ字)                                                               | Taro                             |                        |
| 同居家族のメールアドレ       | 雇明申請                                                               | 筆語教ご自発による中味、確認、変更<br>・筆語教が18歳未満の同志筆版が必要とする証明を代達で中情する場合も含みます。                                                      | #ultrax                                                                                        | RTI                                                                                                    | 申請情報                                                                  |                                  |                        |
| スに送られてきたメール       | 同居家族への延明申<br>請許可                                                   | 筆語者による18歳以上の周囲客後への中間計目の手続きを行います。<br>* 問題客後に、申請用ログイン(ALジメールごを見されます。<br>* 問題客後は、ログイン(ALジタンし)に可能のお手続きを進めます。          | 19721<br>1972                                                                                  | 国際証明_戸 1.勝<br>平数N 4,400,37N                                                                                                    | 申靖日                                                                   | 2022/12/08                       |                        |
| に記載されているログイ       |                                                                    |                                                                                                    | H1845.802                                                                                      | 1778 KE MIN (2)                                                                                                    |                                                                       |                                  |                        |
| ンURLをクリックし、同      | <u>(1)-B</u>                                                       |                                                                                                    | **************************************                                                         | 中語的後のコピー 取下げ<br>GAINU Tano                                                                                                    | 申請公館                                                                  | 在英国日本国大使館                        |                        |
| 居家族用に設定したパス       | 外務 花子 様                                                            | 変 十卯垟〉 トリーナンニッシュートス 中時の同音                                                                                         | @34EI                                                                                          | 2023/01/37                                                                                                    | 申請する证明書                                                               | 在留証明(有料)(形式1)                    | (3) 1通                 |
| ワードを入力の上、ログ       | せる面の単頭石(外<br>が得られたため、証明<br>しました。                                   | 物 への称)より、オンジインによる中間の同志<br>明オンライン申請サイトのログインURLを発行                                                                  | @0AS288                                                                                        | 在5-2-15年一人日中國大連盟                                                                                                    |                                                                       |                                  | <u> </u>               |
| イン 2 (1) b⑥ (P.7) | 以下のロクインURL<br>【ログインURL】                                            | から証明書の申請ができます。                                                                                                    | esters                                                                                         | 082                                                                                                    |                                                                       | <b>戻る</b>                        | 取下げ                    |
|                   | https://www.ezairyu.                                               | mofa.go.jp/RRnet/login?xxxxx                                                                                      | 近明語                                                                                            | 20月2日の<br>単成34 1.週<br>単成34 4,400 JPN                                                                                                    |                                                                       |                                  |                        |
| ② 「取下げ   をクリック    | 2011 ハ 大岡豆                                                         | <u></u>                                                                                                    |                                                                                                | 297AB 4822 AVSID                                                                                                    | TOP よくある質問 法的事項 フ<br>Copyright © Ministry of Foreign Affairs of Japan | プライバシーボリシー   アクセシビリティ   お飾り<br>1 | い合わせ                   |
|                   | <b>オンフイン仕当時</b><br>トゥブペーン FAX KINDSA                               | •##?=>>/ ОЦИДАА ●1                                                                                                | 10P   2<ある第四   近日早日   ブ<br>Copying & Hentry of Parties Allers of Japan<br>林田田 1100-8919 第20月10 | 19-015-1805-1 2015-2019イ   2006-3011   200810001 <br>2<br>目前の19-2-5-1 (11) 単語 (花本) 05-0356-3311   200813040001                                                                                                    | 外務省 〒100-8919 東京都干代                                                   | 田区西が樹2-2-1 湘宮 電話 (代表) 03-3580-3  | 311 法人番号 9000012040001 |
| ③「取下げ」をクリック       | 25月 必須利用は必ず入力してください。                                               | 同店家族認識                                                                                                    |                                                                                                |                                                                                                    |                                                                       |                                  |                        |
|                   | 10日ロクイン時日ロクイン周辺はま発展したメーム<br>2日日辺市のロクイン時日ロウイン周辺はま発展し<br>メールアドレス 201 | プレイスない、地球内から開発式にた。46のパスワート(作用数字)を入りしてください。<br>キー・ステレンスをはい、こ前をで設定したパスワートを入りしてください。                                 |                                                                                                |                                                                                                    |                                                                       |                                  |                        |
|                   | /029-F                                                             |                                                                                                    | 20                                                                                             |                                                                                                    |                                                                       |                                  |                        |
|                   |                                                                    |                                                                                                    | <b>ZU</b>                                                                                      |                                                                                                    |                                                                       |                                  |                        |